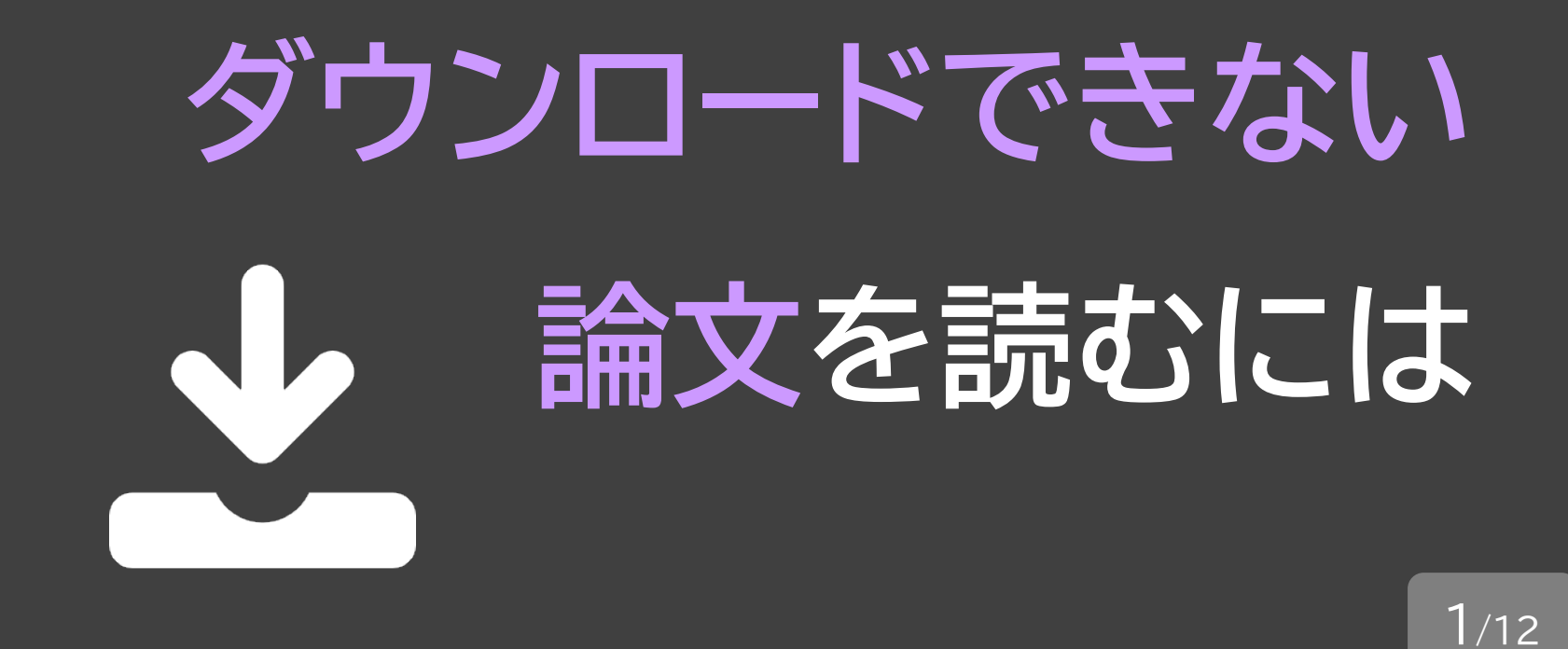

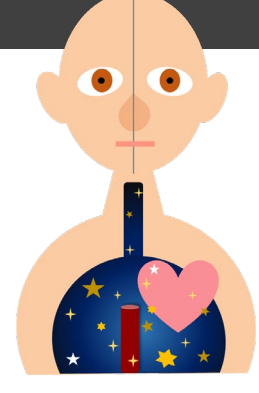

例えば、Google scholar で検索した論文を 読みたいとき。PDFがダウンロードできなかっ たらどうしましょう。

### 入手方法は3つ

2/12

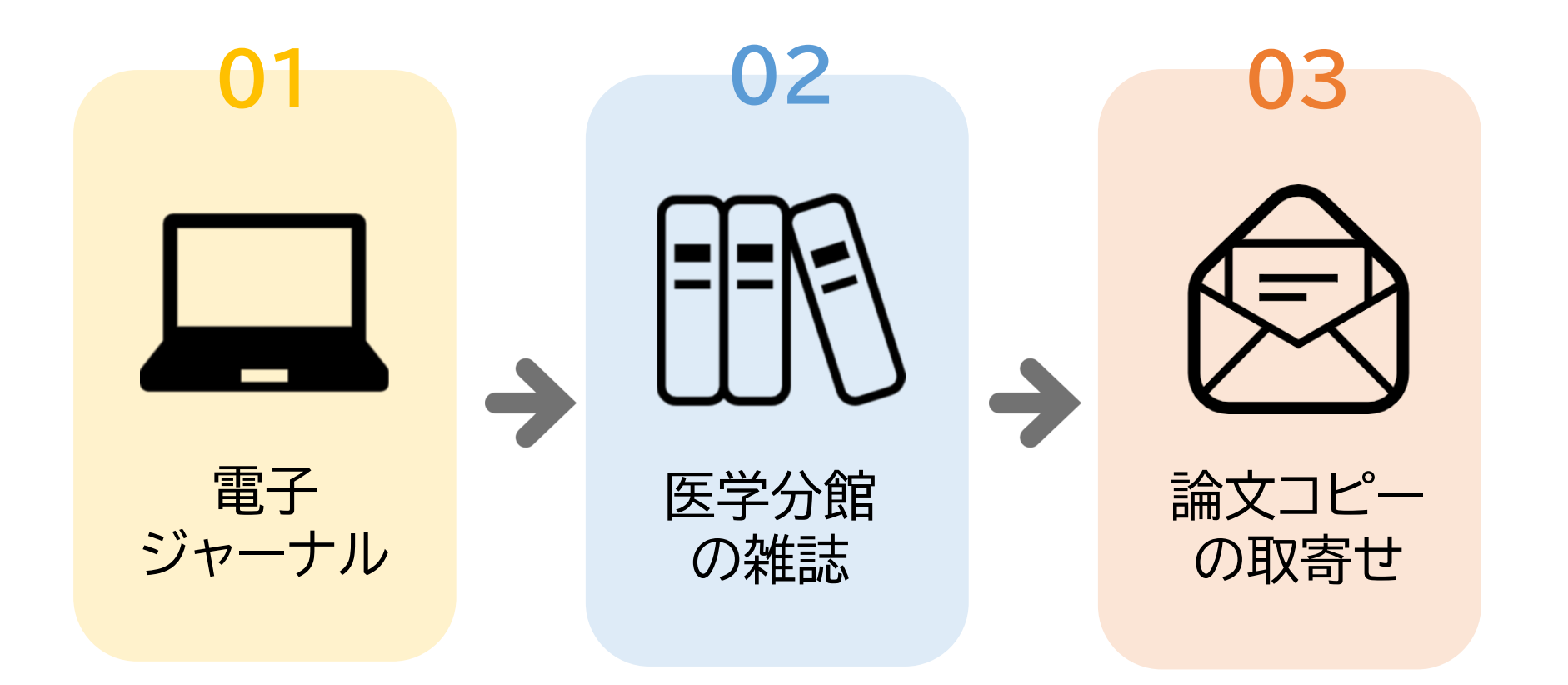

#### 論文の入手方法は、この3つです。 改めて、電子ジャーナルの利用可否から確認しましょう。

# 01 電子ジャーナル

3/12

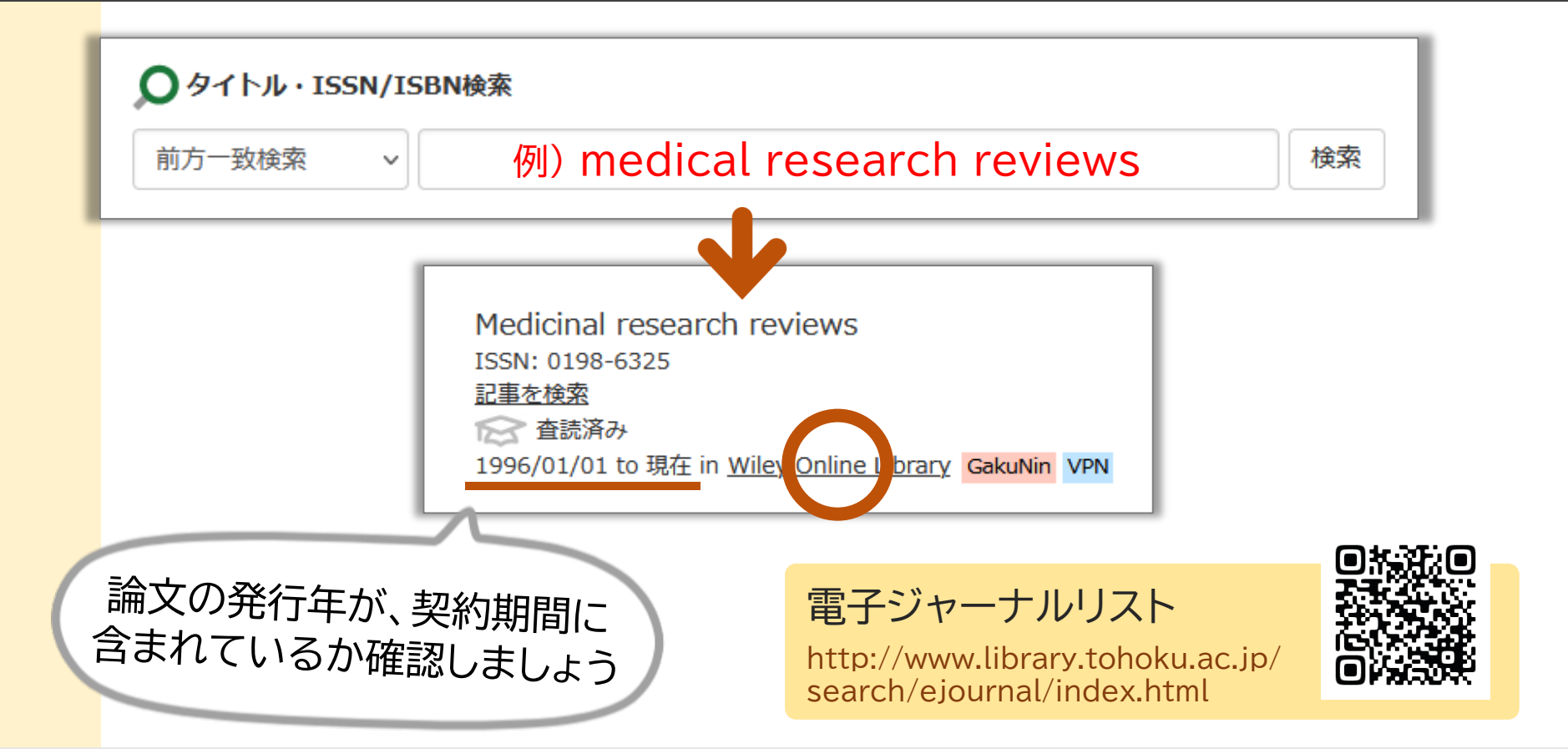

電子ジャーナルリストで、雑誌タイトルを検索します。 該当雑誌があれば、リンク先のサイトから本文を入手できます。

# 01 電子ジャーナル

4/12

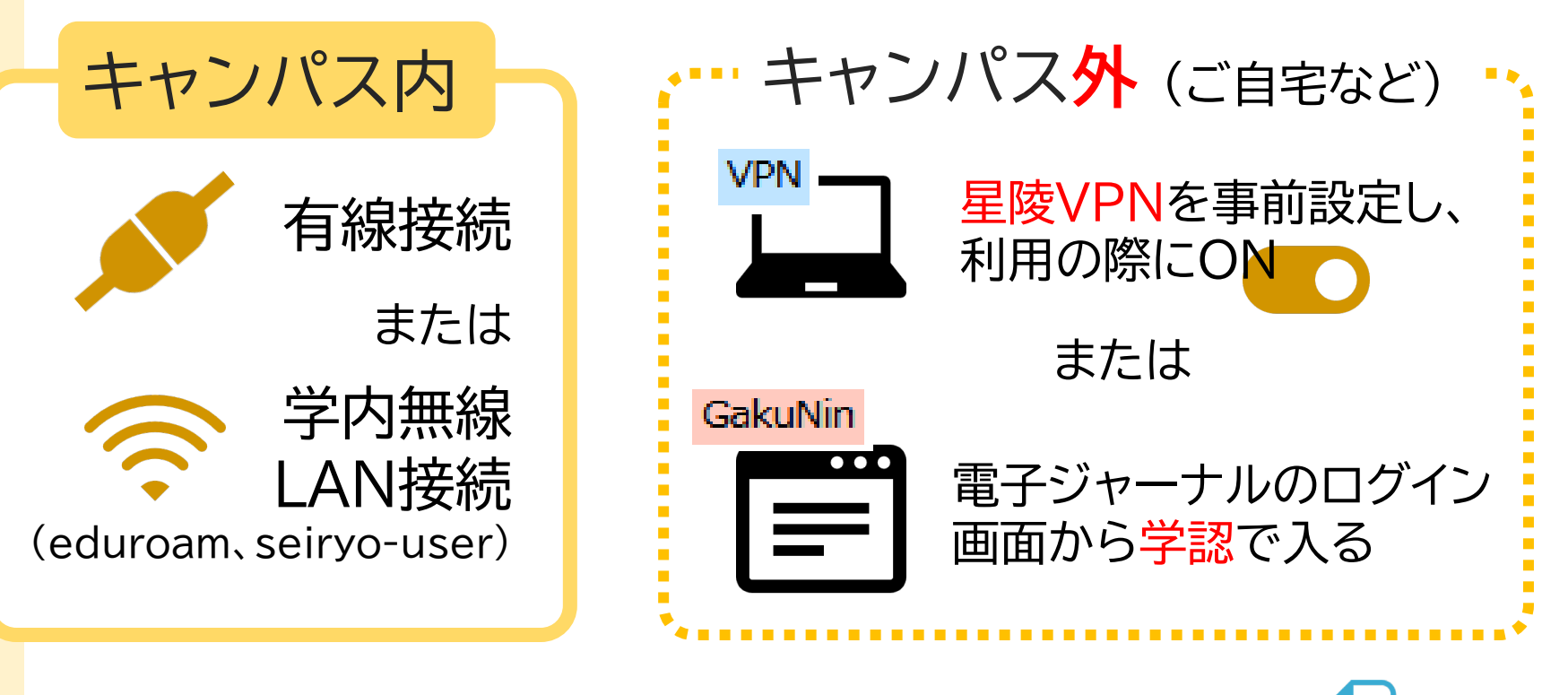

接続設定は、「VPN接続・学内無線LANの接続ガイド 🔤 」参照

なお、電子ジャーナルにアクセスする際は、学内ネットワークに 接続するかVPN接続等を使ってご利用ください。

#### 02 医学分館の雑誌

5/12

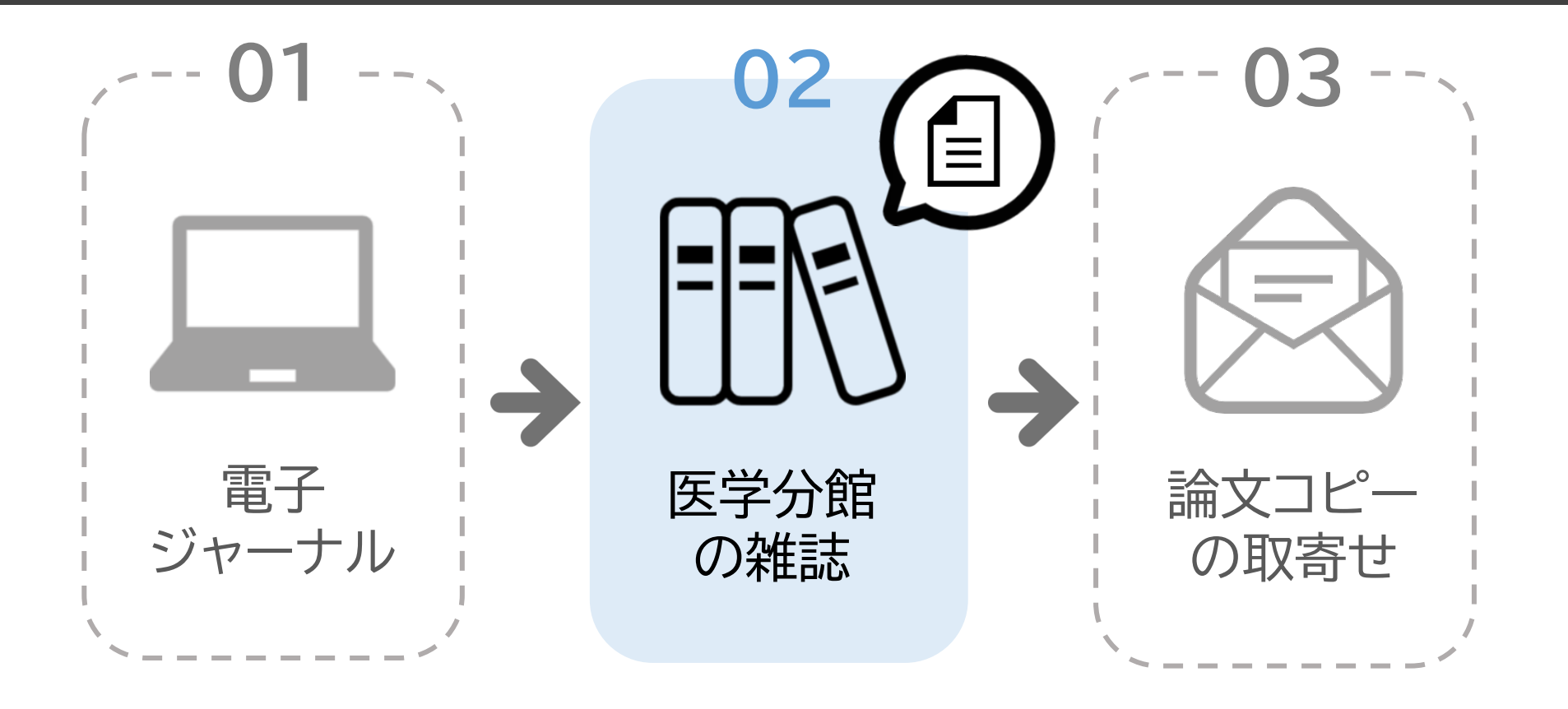

電子ジャーナルが利用できない場合は、 その論文が載っている雑誌が医学分館にあるか確認します。

### 02 医学分館の雑誌

6/12

| 学内 その他の検索√ ● 蔵書検索 節易検索 詳細検索 ● Matrix A Control of VX modicing of A Control of A Control of A Co | 東北大学<br>」属図書館<br>OPAC |
|----------------------------------------------------------------------------------------------------|-----------------------|

OPACで探しましょう。ここでも、入力するのは論文名ではなく、 論文が掲載されている雑誌名です。該当雑誌があれば、

### 02 医学分館の雑誌

7/12

| 東北大学附属図書館 OPAC |                        |          |      | 詳しい画面の見方は、                     |                   |       |   |
|----------------|------------------------|----------|------|--------------------------------|-------------------|-------|---|
|                | <b>雑誌タイトル</b><br>雑誌の情報 |          |      | 「図書・雑誌の探し方 🔤<br>(OPACの使い方)」 参照 |                   |       | 照 |
|                | ■ 所蔵情報                 |          |      |                                |                   |       |   |
|                | 配架場所                   | 所蔵巻号     | 年次   |                                | <mark>清求記号</mark> | コメント  | ] |
|                | 医学分館                   | 1-5,8-10 | 2014 | 4-2023                         |                   | 棚番号など |   |
|                |                        |          |      |                                | )                 | 1     |   |

求める巻号があるか確認しましょう。あれば、医学分館へ! 該当部分を読んだり、コピーして入手することができます。

#### 03 論文コピーの取寄せ

8/12

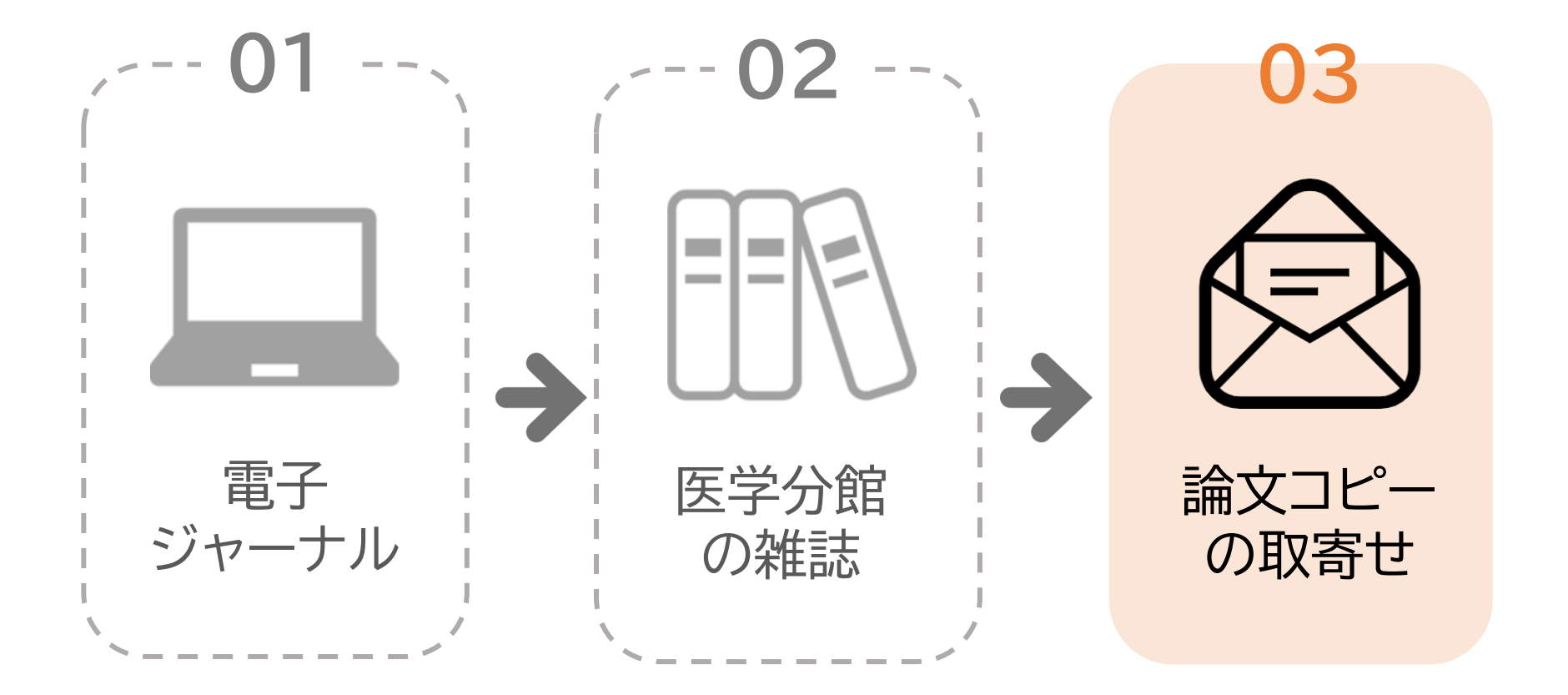

#### 医学分館に該当雑誌・巻号がなかったら、 次の手段は論文コピーの取寄せです。

### 03 論文コピーの取寄せ

9/12

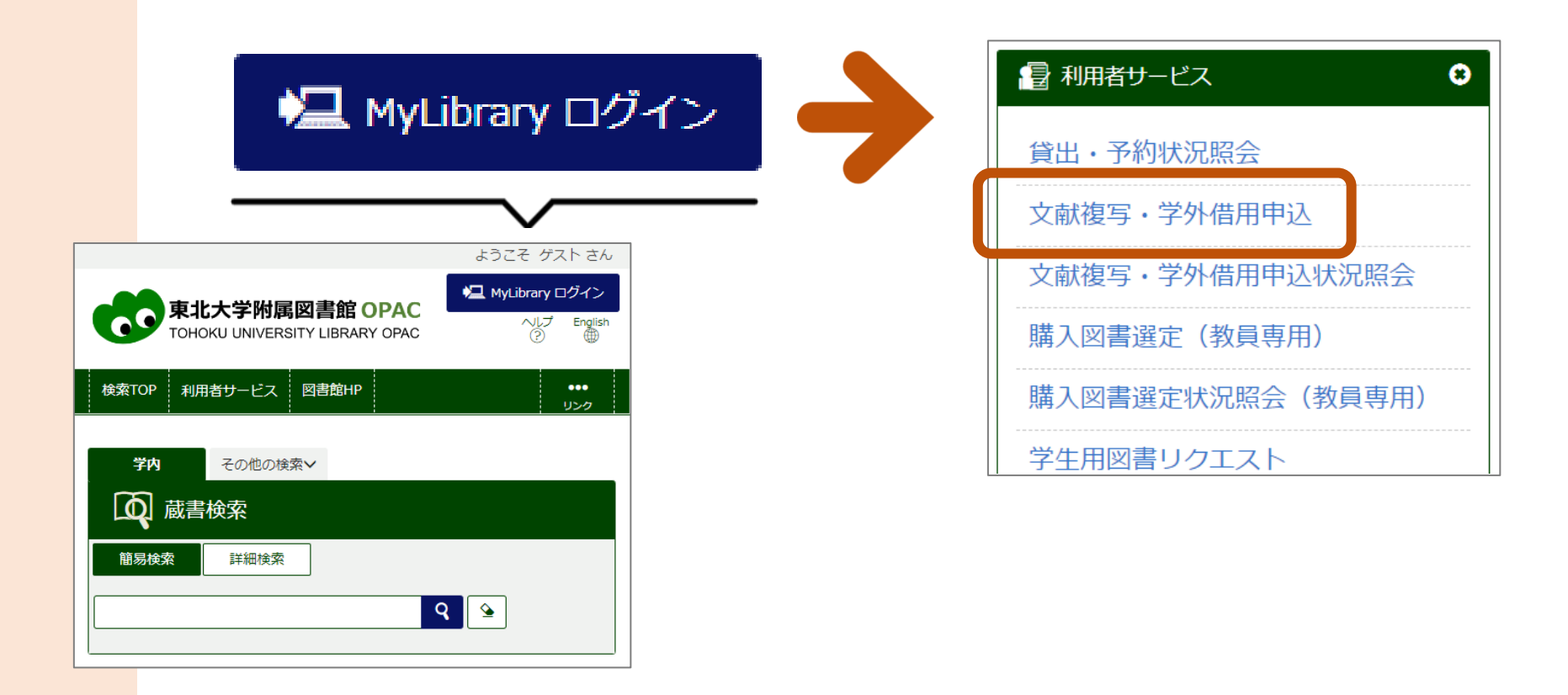

東北大IDでMyLibraryにログインし、利用者サービス メニューから「文献複写・学外借用申込」を選びます。

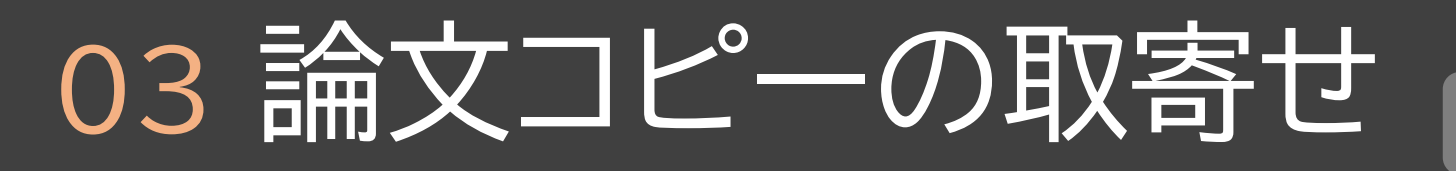

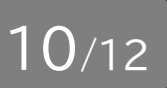

#### 入力項目の詳細は「MyLibrary活用ガイド 🔤」 参照

| ¥                                     | <ul> <li>巻号 必須</li> <li>年次 必須</li> <li>ページ 必須</li> <li>複写論文者者/論題 必須</li> </ul> |           | 申込を確定 | Eする        |  |
|---------------------------------------|--------------------------------------------------------------------------------|-----------|-------|------------|--|
| 【有料】約300円 / 1件<br>海写料 約40~100円/1株 上送料 |                                                                                |           | お申込みた | )ら<br>11国目 |  |
| ቸ <b>ጂ -ታ ተ</b> ተ ጥህ                  | 40 100                                                                         | 1X · LATT |       | 「儿」」目」     |  |

文献情報や連絡先など、必要事項を入力して申し込みます。 料金や日数は、おおよその目安です。

#### さらに詳しく

11/12

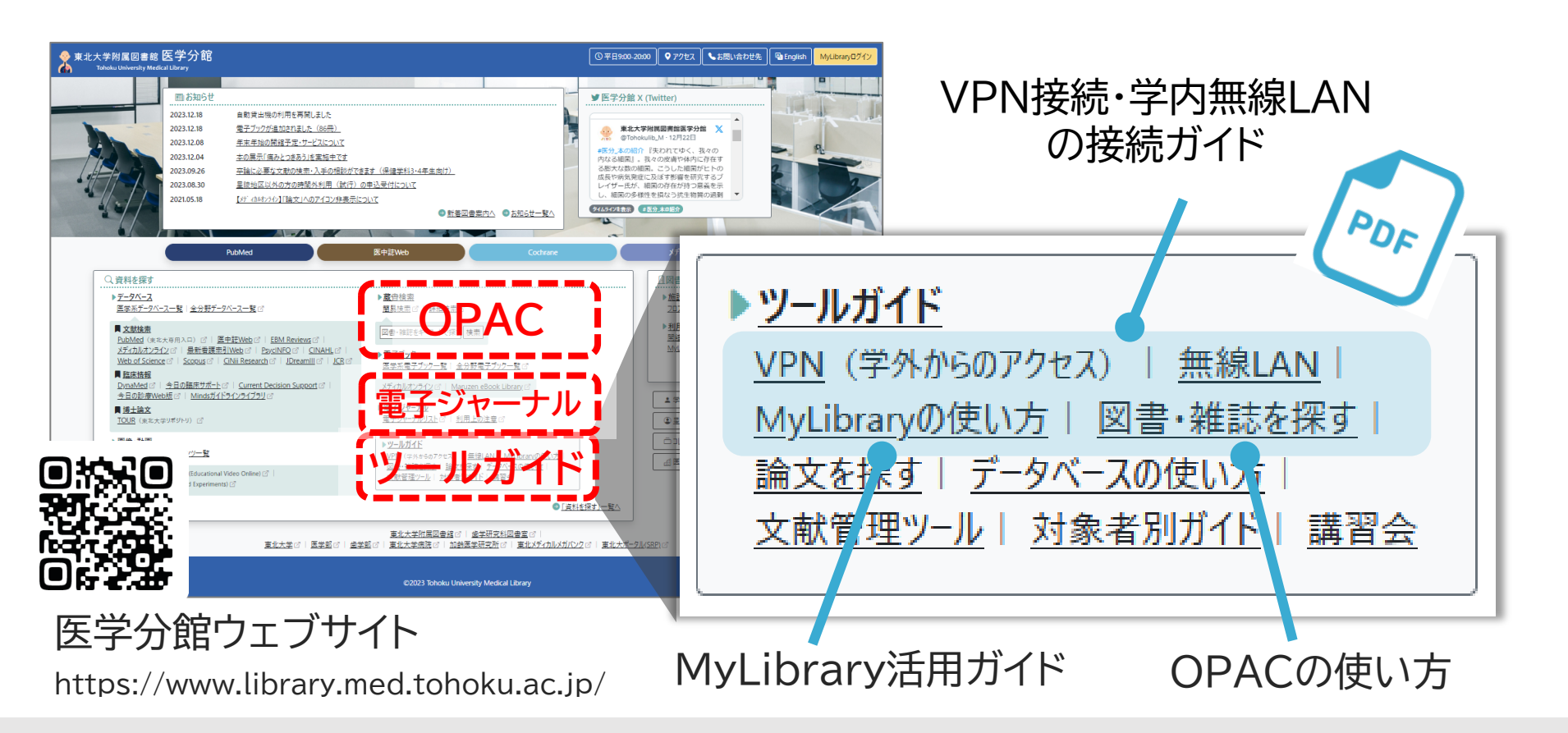

OPACの使い方や、取寄せ申込の詳細は、 医学分館ウェブサイトのツールガイドからご確認ください。

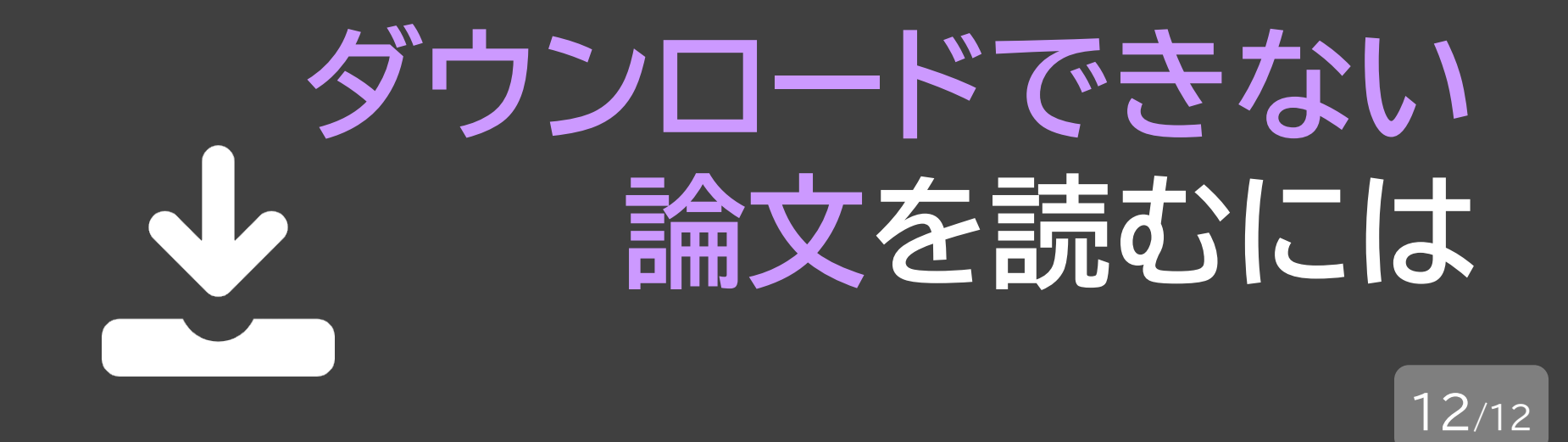

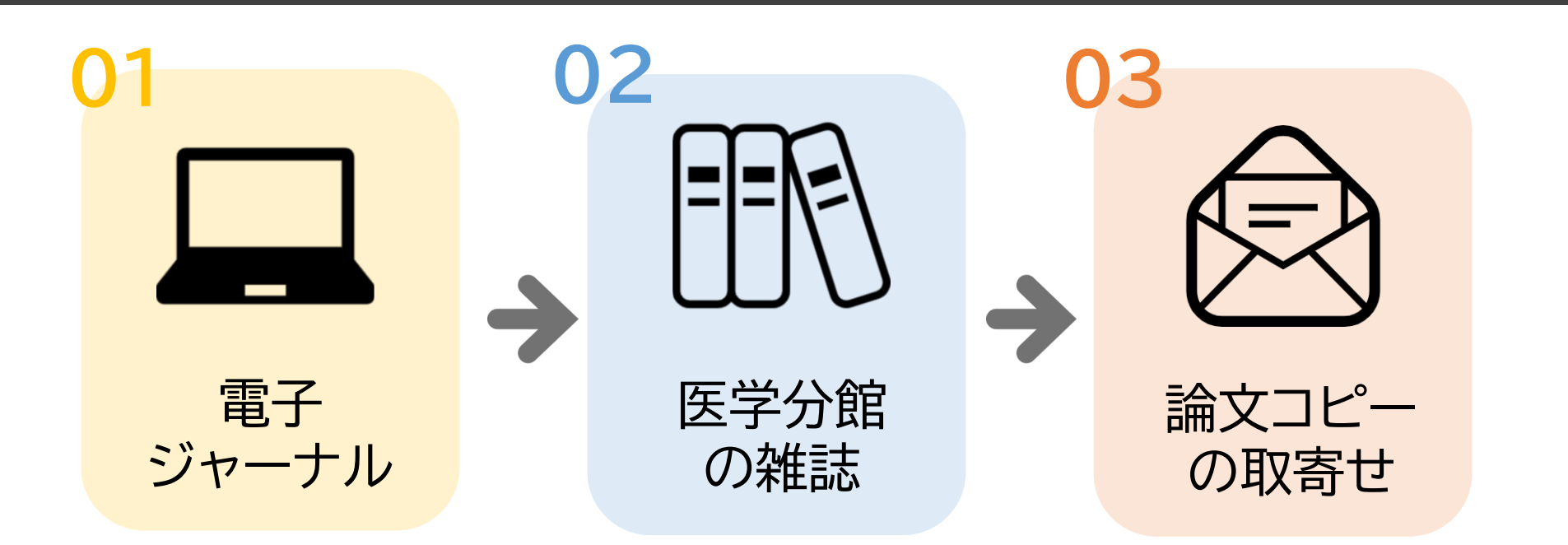